## ACESSE O SITE: http://www.stn.gov.br/ CLICK NO LINK: GRU – Guia de Recolhimento da União

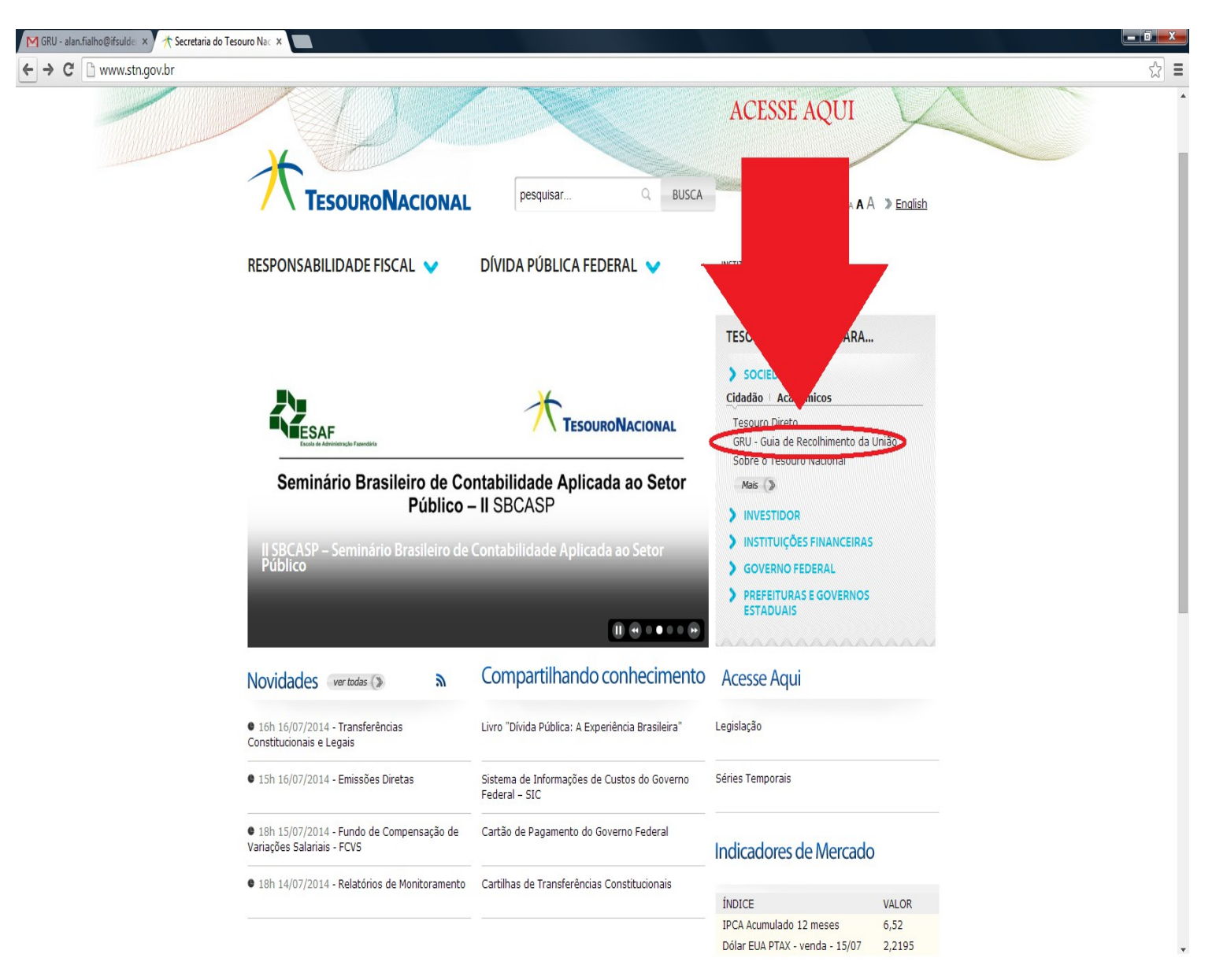

APOS ACESSAR O LINK DO ITEM 02, APARECERÁ A TELA ABAIXO:

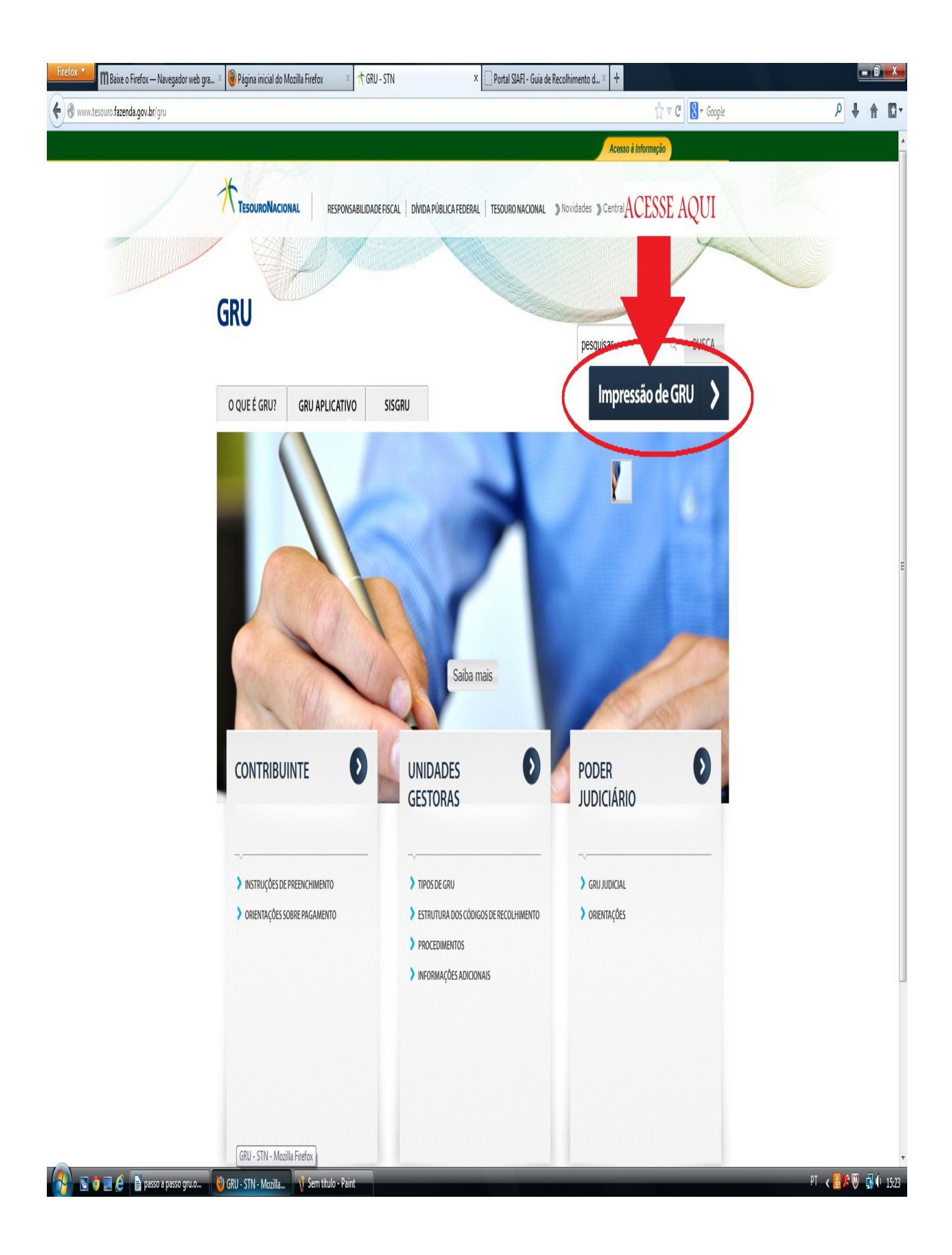

## 3) CLICK NO LINK: IMPRESSÃO DE GRU. CONFORME ESPECIFICADO ACIMA

## APOS ACESSAR O LINK DO ITEM 03, APARECERÁ A TELA ABAIXO:

| 🖗 consulta tesouro <b>fazenda.gov.br</b> /gru_novosite/gru_simples.asp |   | ☆ マ C 🖁 - Google | م |
|------------------------------------------------------------------------|---|------------------|---|
| <mark>Guia de Recolhimento da Uni</mark> ác<br>GRU - Impress           | ) |                  |   |
| Unidade Gestora (UG) 🕲                                                 |   |                  |   |
| Gestão 🕲                                                               | × |                  |   |
| Nome da Unidade                                                        |   |                  |   |
|                                                                        | _ |                  |   |

# 4) PREENCHA OS DADOS COM OS SEGUINTES DIZERES EM NEGRITO, DESCRITO ABAIXO, CONFORME INDICADO NA TELA ABAIXO, NA SEGUINTE SEQUENCIA:

A) EM UNIDADE DE GESTORA DIGITE 158137

B) EM GESTÃO: CLICK NA SETA (OU APERTE A TECLA TAB APÓS INSERIR A UNIDADE GESTORA DA LETRA "A") E SELECIONE A OPÇÃO: **26412** – **INST.FED.DE.EDUC.CIENC.E TEC.DO SUL DE MG.** 

C) APÓS O PREENCHIMENTO DA LETRA "A" NOME DA UNIDADE INST.FED.DE.EDUC.CIENC.E TEC.DO SUL DE MG. APARECERÁ AUTOMOTICAMENTE

D) APÓS TERMINAR O PREENCHIMENTO DA LETRA "B", CLICK NA SETA E SELECIONE O CODIGO DE RECOLHIMENTO: 18870-0 SNT-RECUP.DESP.EXERC.ANTERIORES(FONTE 0112)

| Firefox 🔻   | ${ m I\!I}$ Baixe o Firefox — Navegador web gra $	imes$ | 🕘 Página inicial do Mozilla Firefox | × 🎢 GRU - STN | Portal SIAFI - Guia de Recolhimento d × + |                  |     | I I X        |
|-------------|---------------------------------------------------------|-------------------------------------|---------------|-------------------------------------------|------------------|-----|--------------|
| (+) (0) (0) | nsulta.tesouro. <b>fazenda.gov.b</b> r/gru_novosite/gru | _simples.asp                        |               |                                           | ☆ マ C 8 + Google | ₽ ♦ | <b>↑ D</b> • |

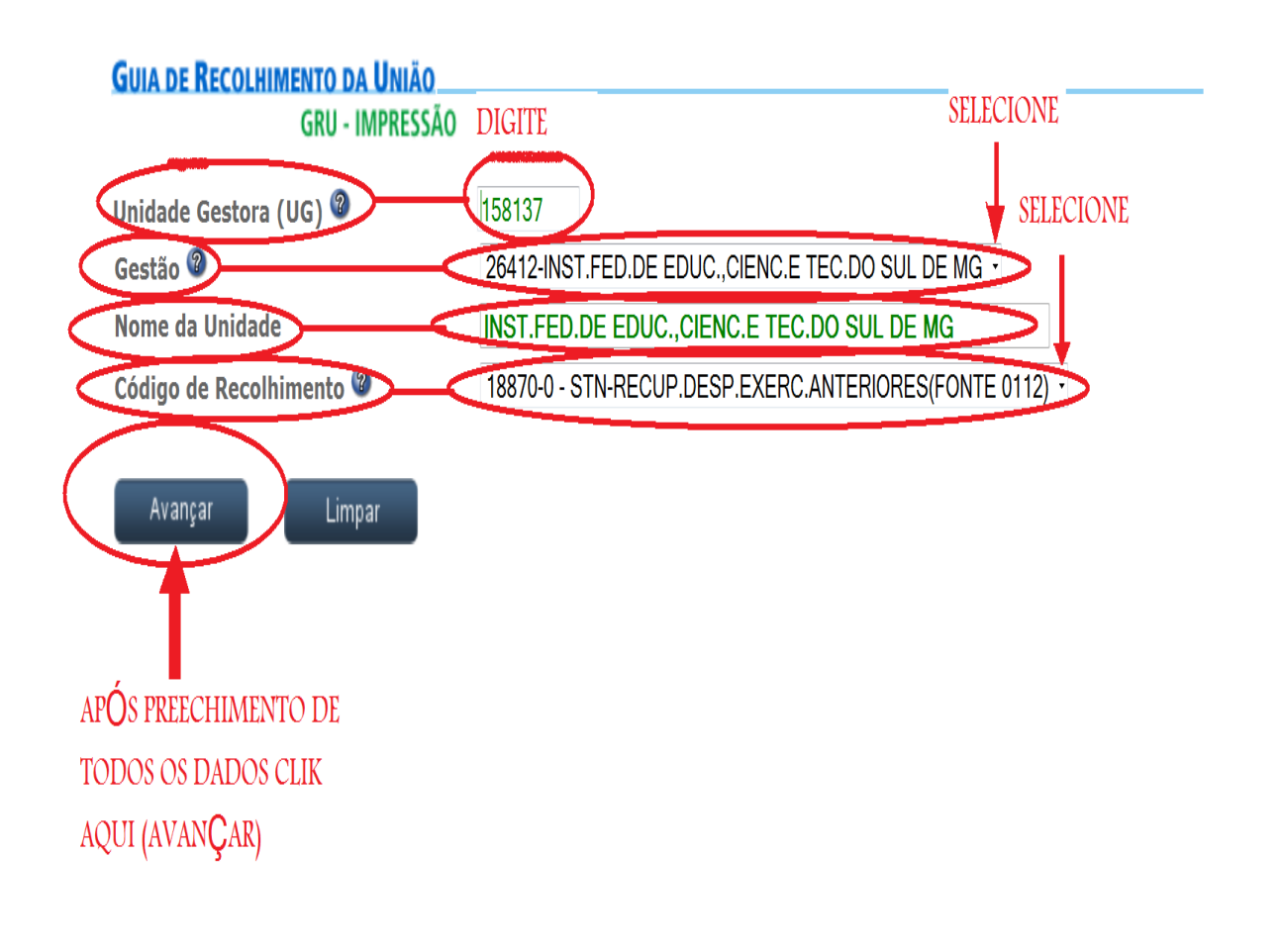

E) APOS PREENCHIMENTO CLICK EM AVANÇAR E APARECERÁ A TELA SEGUINTE:

🗲 🛞 consulta.tesouro.fazenda.gov.br/gru\_novosite/gru\_simples\_parte2.asp

☆ 🛡 C 🚷 🖲 Google

۹ 🖡

GUIA DE RECOLHIMENTO DA UNIÃO GRU SIMPLES - IMPRESSÃO Unidade Favorecida Código 158137 Gestão 26412 Nome da Unidade INST.FED.DE EDUC.,CIENC.E TEC.DO SUL DE MG Recolhimento Código 18870-0 - STN-RECUP.DESP.EXERC.ANTERIORES(FONTE 0112) Somente os campos acompanhados por (\*) são de preenchimento obrigatório. Número de Referência 🎱 Competência (mm/aaaa) 🎱 Vencimento (dd/mm/aaaa) 🎱 CNPJ ou CPF do Contribuinte (\*) CAMPO OBRIGATÓRIO Nome do Contribuinte / Recolhedor (\*) CAMPO OBRIGATÓRIO (=)Valor Principal (\*) CAMPO OBRIGATÓRIO (-)Descontos/Abatimentos (-)Outras Deduções (+)Mora/Multa (+)Juros/Encargos (+)Outros Acréscimos (=)Valor Total 🎱 (\*) CAMPO OBRIGATÓRIO Selecione uma opção de geração: Geração em HTML (recomendada) 🔻 Selecionando a opção Geração em PDF ou Baixar PDF, para visualizar a GRU, você precisará de um programa especifico para visualizar arquivos PDF, como, por exemplo, o Adobe Acrobat Reader. Verifique se ele está instalado em seu computador. Caso não esteja, clique na imagem para instalá-lo. 🖉 🖼 Emitir GRU Dúvidas no preenchimento? Clique aqui. 🕦 O Firefox automaticamente envia alguns dados para a Mozilla de forma que possamos aprimorar sua experiência. Selecionar o que eu com passo a passo gru.o. 🕴 Portal SIAFI - Guia d... 🕻 Sem título - Paint PT ( 🗟 🔵 💭 🤞 👌 İma

5) PREENCHA OS DADOS COM OS SEGUINTES DIZERES EM NEGRITO, DESCRITO ABAIXO, CONFORME INDICADO NA TELA ABAIXO, NA SEGUINTE SEQUENCIA:

A) EM NÚMERO DE REFRENCIA NÃO PRECISA PREENCHIMENTO

B) EM COMPETENCIA DIGITE O **MÊS** E **ANO** DA DATA REFERENTE AO MES E ANO EM QUE SE ESTA EFETUANDO PAGAMENTO (DATA ATUAL). EXEMPLO: ESTA SENDO EFETUADO O PAGAMENTO DA GRU DIA 03/07/2014. ENTÃO COLOCAR EM COMPETENCIA 07/2014

C) EM VENCIMENTO, COLOCAR DATA ANTERIOR DA FINALIZAÇÃO DA DATA PREVISTA DO PROJETO DE PESQUISA. EXEMPLO: 02/10/2014

D) EM CNPJ OU CPF DO CONTRIBUINTE COLOLCAR O **CPF** DA PESSOA RESPONSAVEL PELO CARTÃO PESQUISADOR CORRESPONDENTE.

E) EM NOME DO CONTRIBUINTE/ RECOLHEDOR - PREENCHER COM O **NOME DA PESSOA COMPLETO** REFERENTE AO CPF ANTERIORMENTE PREENCHIDO, RESPONSAVEL PELO CARTÃO PESQUISADOR CORRESPONDENTE.

F) EM VALOR PRINCIPAL - PRENCHER COM O VALOR CORRESPONDENTE AO VALOR RESTANTE DO PROJETO DE PESQUISA, QUE NÃO FOI UTILIZADO DO CARTÃO PESQUISADOR. EXEMPLO: R\$ 250,00

G) EM, DESCONTOS/ABATIMENTOS, OUTRAS DEDUÇÕES, MORA/MULTA, JUROS/ENCARGOS E OUTROS ACRÉSCIMOS, **NÃO PRECISA SER PREENCHIDO**.

H) EM **VALOR TOTAL** COLOCAR O MESMO PREENCHIDO NO **VALOR PRINCIPAL**. EXEMPLO R\$ 250,00.

I) EM SELECIONE UMA OPÇÃO DE GERAÇÃO: SELECIONE A OPÇÃO DE SUA PREFERENCIA.

J) APÓS PREENCHIMENTO DE TODA TELA CLICAR EM EMITIR GRU.

| 📕 🎢 GRU -                                                                                                    | TN                                                                                                    | 🗙 [] Portal SIAFI - Guia de Recolhimento d :                                                           | x +                                                                                                    |                                                                                                    |                                        |                                 |   | ō X  |
|----------------------------------------------------------------------------------------------------|----------------------------------------------------------------------------------------------------|----------------------------------------------------------------------------------------------------|----------------------------------------------------------------------------------------------------|----------------------------------------------------------------------------------------------------|----------------------------------------|---------------------------------|---|------|
| nsulta.tesouro.l                                                                                                    | <b>zenda.gov.br</b> /gru_novosite/gru                                                                                                    | _simples_parte2.asp                                                                                    |                                                                                                    | <b>☆</b> ,                                                                                                    | 🛛 C 🖁 🕇 Google                         | ٩                               | ŧ | â D' |
| GUIA DE R                                                                                                    | <mark>colhimento da União</mark><br>Gru Simples - IMP                                                                                                    | RESSÃO                                                                                                 |                                                                                                    |                                                                                                    |                                        |                                 |   |      |
| Unidade<br>Código<br>Gestão<br>Nome da l<br>Recolhim<br>Código                                                                                               | avorecida<br>158137<br>26412<br>iidade INST.FED.DE E<br>nto<br>18870-0 - STN                                                                                                  | DUC.,CIENC.E TEC.DO SUL DE MG<br>-RECUP.DESP.EXERC.ANTERIORES(FONTE                                    | 0112)                                                                                                    |                                                                                                    |                                        |                                 |   |      |
| Somente                                                                                                    | s campos acompanhados                                                                                                    | ; por (*) são de preenchimento obrigató:                                                               | rio.                                                                                                    |                                                                                                    |                                        |                                 |   |      |
| Número o                                                                                                    | e Referência 🕲                                                                                                    | NAO PRECISA PREFN                                                                                      | CHER                                                                                                    |                                                                                                    |                                        |                                 |   |      |
| Competê<br>07/2014<br>Vencimer<br>02/10/201<br>CNPJ ou (<br>000.000<br>Nome do<br>Mar e Sol o<br>(=)Valor<br>(-)Descoi<br>(-)Outras<br>(+)Mora/<br>(+)Juros, | cia (mm/aaaa)<br>o (dd/mm/aaaa)<br>F do Contribuinte<br>00.00 (*) CAMPO Contribuinte / Recolhedor<br>Neres<br>rincipal<br>250.00 (*) CAMPO OBR<br>cos/Abatimentos<br>Deduções | MES E ANO QUE EST.<br>DIA/MES/ANO ANTI<br>IBRIGATÓRIO<br>(*) CAMPO OBRI<br>IGATÓRIO<br>VAO FREC        | A SENDO EFETUADO O PAGAMENT<br>ERIOR AO ENCERRAMENTO DA VIG<br>CHER COM O CPF DO RESPONSAVEI<br>IGATÓRIO PREENCHER<br>VALOR PRESENTE NO CARTAO PESQU | O (DATA ATUAL)<br>ENCIA DO PROJETO<br>. FELO CARTAO PESQUISADOR<br>. COM O NOME COMPLETO DO I<br>JISADOR, QUE NAO FOI UTILIZAI | RESPONSAVEL PELO (<br>DO NO PROJETO DE | CARTAO PESQUISADOR<br>PESQUISA. |   |      |
| (+)Outro                                                                                                    | Acréscim                                                                                                    |                                                                                                    |                                                                                                    |                                                                                                    |                                        |                                 |   |      |
| (=)Valor<br><mark>Selecione</mark><br>Geração e                                                                                                    | otal<br>250,00 (*) CAMPO OBR<br>uma opção de geração:<br>1PDF                                                                                                    | IGATÓRIO REPI                                                                                          | ETIR O MESMO VALOR CONSTANTH<br>A OPCAO DE SUA PREFERENCIA PAR                                                                                       | E NO VALOR PRINCIPAL<br>RA EMISSAO DA GRU                                                                                      |                                        |                                 |   |      |
| Selec<br>Verifi<br>Sair                                                                                                    | onando a opção Geração er<br>ue se ele está instalado em i<br>Emitir GRU                                                                                                    | n PDF ou Baixar PDF, para visualizar a GRU,<br>seu computador. Caso não esteja, clique na in<br>Limpar | , você precisará de um programa especifico para visua<br>magem para instalá-lo. 公平認識                                                                 | alizar arquivos PDF, como, por exemplo, o <b>Adobe</b>                                                                         | Acrobat Reader.                        |                                 |   |      |
| Dúvidas r                                                                                                    | preenchimento? Clique                                                                                                    | aqui. APUS PKEENCHIM.                                                                                  | ENTO DOS CAMPOS ANTERIORES RI                                                                                                    | EQUISITADOS                                                                                                    |                                        |                                 |   |      |

Firston T

CLICK AQUI PARA GERAR A GRU

### L) IMPRIMIR A GRU PARA SEU DEVIDO PAGAMENTO.

) 🛞 consulta.tesouro.**fazenda.gov.br**/gru\_novosite/gerarHTML.asp

#### Gerado a partir de http://consulta.tesouro.fazenda.gov.br/gru\_novosite/gru\_simples\_parte2.asp

### SR. CONTRIBUINTE: ESTA GUIA NÃO PODERÁ SER LIQUIDADA COM CHEQUE

|                                                                           | Código de Recolhimento      | 18870-0         |
|---------------------------------------------------------------------------|-----------------------------|-----------------|
|                                                                           | Número de Referência        |                 |
| Secretaria do Tesodro Nacional                                            | Competência                 | 07/2014         |
| Guia de Recoinimento da União - GRU                                       | Vencimento                  | 02/10/2014      |
| Nome do Contribuinte / Recolhedor:<br>Mar e Sol de Neves                  | CNPJ ou CPF do Contribuinte | 00.000.000.000  |
| Nome da Unidade Favorecida:<br>INST.FED.DE EDUC.,CIENC.E TEC.DO SUL DE MG | UG / Gestão                 | 1581 37 / 26412 |
| Instruções: As informações inseridas nessa guia são de                    | (=) Valor do Principal      | 250,00          |
| exclusiva                                                                 | (-) Desconto/Abatimento     |                 |
| dúvidas, consultar a Unidade Favorecida dos recursos.                     | (-) Outras deduções         |                 |
| SR. CAIXA: NÃO RECEBER EM CHEQUE                                          | (+) Mora / Multa            |                 |
| GRU SIMPLES                                                               | (+) Juros / Encargos        |                 |
| Pagamento exclusivo no Banco do Brasil S.A.                               | (+) Outros Acréscimos       |                 |
| [STNEC9F2TFCB3030C00/A4A90/E0E1F32B0]                                     | (=) Valor Total             | .250,00         |

8994000000-8 01000001010-0 95523151887-5 01036310413-2

≫-----

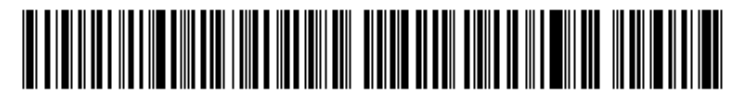

#### SR. CONTRIBUINTE: ESTA GUIA NÃO PODERÁ SER LIQUIDADA COM CHEQUE

| MINISTÉRIO DA EAZENDA                                                      | Código de Recolhimento      | 18870-0        |
|----------------------------------------------------------------------------|-----------------------------|----------------|
|                                                                            | Número de Referência        |                |
| Secretaria do Tesocirio Nacional                                           | Competência                 | 07/2014        |
| Guia de Recommento da União - GRU                                          | Vencimento                  | 02/10/2014     |
| Nome do Contribuiinte / Recolhedor:<br>Mar e Sol de Neves                  | CNPJ ou CPF do Contribuinte | 000.000.000.00 |
| Nome da Unidade Favorecida:<br>INST.FED.DE EDUC.,CIENC.E TEC.DO: SUL DE MG | UG / Gestão                 | 158137 / 26412 |
| Instruções: As informações inseridas nessa guia são de                     | (=) Valor do Principal      | 250,00         |
| exclusiva                                                                  | (-) Desconto/Abatimento     |                |
| dúvidas, consultar a Unidade Favorecida dos recursos.                      | (-) Outras deduções         |                |
| SR. CAIXA: NÃO RECEBER EM CHEQUE                                           | (+) Mora / Multa            |                |
|                                                                            | (+) Juros / Encargos        |                |
| Pagamento exclusivo no Banco do Brasil S.A.                                | (+) Outros Acréscimos       |                |
| [STINEC9F21FCB3535C557A4A967E5E1F32B0]                                     | (=) Valor Total             | 250,00         |
|                                                                            |                             |                |

89940000000-8 01000001010-0 95523151887-5 01036310413-2

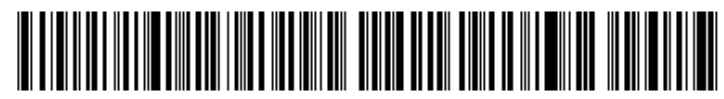